## 1. アップグレード概要

ProScan 6.0.5.10 へのアップグレードに伴い、PSMT のアップグレードが必要となります。今回のアッ プグレードでは、以下のような修正を行いました。

【マネージャ側】

・ロールバック処理をVDFのみとしました。ProScan本体のロールバック処理は実施しませんので、 ロールバックが必要な場合には、各エージェント側でバックアップからのリストアをお願い致しま す。

ON/OFF を行えるよ

うにしました。

| PIUSCAIIE | はモンール>コンノイク編集 | ŧ                               |                                                                                                    |                                                                                             | ver. 2.0 - Dulla |
|-----------|---------------|---------------------------------|----------------------------------------------------------------------------------------------------|---------------------------------------------------------------------------------------------|------------------|
|           | コンフィグ一覧       |                                 | コンフィグ                                                                                                    |                                                                                             |                  |
|           | default       | ▲<br>●<br>新規作成<br>編集<br>前除<br>→ | 名前<br>【スキャンオブション】<br>スキャンタイムアウト値<br>最大許容多重圧縮度<br>最大許容圧縮率<br>ソケット読み込みタイムアウト値<br>除外ファイルパターン<br>対象ファイルパターン<br>アクション<br>ログファイル<br>ログ内容<br>レポートファイル<br>レポート内容<br>更新ファイルのみスキャン<br>キャッシュチェック | 「母をしない▼<br>・<br>通常 ●詳細<br>・<br>・<br>「バージョン、パラメータ ●結果サマリ ●チェック情報 ■詳細情報<br>・<br>「<br>実新 キャンセル |                  |
|           |               |                                 | 展                                                                                                    | 5                                                                                           |                  |

・ミラーリングコマンドのミラーリング先を検証済み VDF 提供サイトに修正しました。

【エージェント側】

・エンジンのバージョンアップに伴う VDF アップデートスクリプトの対応を行いました。

・ロールバックを VDF のみに対応するため rollback スクリプトの修正を行いました。

・scan スクリプトの Syslog 出力を変更しました。スキャン時間が所定の時間(1800 秒)を超えた 場合に"Warnnig: scan time over(>1800)"と出力するように変更しました。

## 2. アップグレード手順

アップグレードはマネージャ側、エージェント側それぞれでパッケージをダウンロードして適当なディ レクトリで展開し、アップグレードのスクリプトを実行してください。

【マネージャアップグレード手順】

①パッケージダウンロード URL

https://www.promark-inc.com/dl/PSMT2.0/psmt\_2.0-manager\_update.tar.gz wget コマンドでダウンロードした場合のコマンドを以下に示します。 cd /tmp

wget https://www.promark-inc.com/dl/PSMT2.0/psmt\_2.0-manager\_update.tar.gz ②ファイル展開

/tmp ディレクトリに展開すると仮定したコマンドを以下に示します。 cd /tmp tar zxf psmt 2.0-manager update.tar.gz ③アップデグレードスクリプトの実行 cd manager update sh manager updater.sh IPADDR PORT IPADDR … PSMTのIPアドレス PORT … PSMT のポート番号(省略時は"8505") 【エージェントアップデートパッケージ URL】 ①パッケージダウンロード URL https://www.promark-inc.com/dl/PSMT2.0/psmt\_2.0-agent\_update.tar.gz wget コマンドでダウンロードした場合のコマンドを以下に示します。 cd /tmp wget https://www.promark-inc.com/dl/PSMT2.0/psmt 2.0- agent update.tar.gz (2)ファイル展開 /tmp ディレクトリに展開すると仮定したコマンドを以下に示します。 cd /tmp tar zxf psmt\_2.0- agent \_update.tar.gz ③アップデグレードスクリプトの実行 cd agent \_update sh agent \_updater.sh IPADDR PORT IPADDR ··· PSMTのIPアドレス **PORT** … **PSMT**のポート番号(省略時は"8505")

## 3. 確認方法

PSMT マネージャの確認は、トップ画面右上のバージョンが「ver. 2.0 - build 3」となっていることを 確認してください。その後、通常の運用動作を確認してください。

もし動作に問題がある場合には、以下のファイルを変更しましたので各ファイルのバックアップを元に 戻してください。(バックアップファイルは"ファイル名.back"となります。)

【マネージャ変更ファイル】

/var/www/manager/bin/db\_dump.pl ※新規追加 /var/www/manager/bin/client\_db\_admin.pl /var/www/manager/bin/rollback\_pack.sh /var/www/manager/cgi/manager.cgi /var/www/manager/mirror/clamav\_mirror.pl /var/www/manager/mirror/proscan\_mirror.sh /var/www/manager/mirror/psmt2\_mirror.sh

【エージェント変更ファイル】

/opt/proscan/agent/script/rollback /opt/proscan/agent/script/scan /opt/proscan/agent/script/update

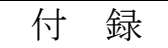

## client\_db\_admin.pl の使用方法

【コマンド形式】

/var/www/manager/bin/client\_db\_admin.pl command p1 p2 p3 ...

実行時にコマンド (command) とパラメータ (p1 p2 p3 ...) を指定します。

command には以下のものが指定可能です。

| コマンド     | パラメータ |      |     |       | 十级 会后              |
|----------|-------|------|-----|-------|--------------------|
|          | p1    | p2   | p3  | p4    | 1茂月2               |
| add      | IP    | グループ | タイプ | コンフィグ | エージェントを追加          |
| add_list | file  |      |     |       | CSV ファイルでエージェントを追加 |
| del      | IP    |      |     |       | エージェントを削除          |
| dump     | IP    |      |     |       | 指定したエージェントの DB 表示  |
| list     |       |      |     |       | エージェントDBの一覧表示      |
| db_dump  | DB    |      |     |       | PSMT の DB の内容表示    |

各コマンドの詳細は以下の通りです。

①add コマンド

DBにエージェントを追加します。DBファイルの異常で作り直しをする場合などに手動で追加可能と なります。初期登録となりますのでアクティベーション時と同じ状態になります。事前に登録済みのグ ループとコンフィグを指定します。タイプは"normal"を指定してください。

②add\_list コマンド

CSV 形式のクライアントのデータをファイルから DB ヘインポートします。CSV の並びは以下の通り です。

| No. | 項目            | 内容            | 設定例                   |
|-----|---------------|---------------|-----------------------|
| 1   | host          | ホスト名          | localhost.localdomain |
| 2   | IP            | IPアドレス        | 192.168.100.133       |
| 3   | group         | グループ名         | default               |
| 4   | type          | クライアントタイプ     | normal                |
|     |               | normal を指定    |                       |
| 5   | —             | 未使用           |                       |
| 6   | ProScan バージョン | ProScan バージョン | 6.0.5.10              |
| 7   | _             | 未使用           |                       |
| 8   | エンジンバージョン     | エンジンバージョン     | 0.103.4               |
| 9   | —             | 未使用           |                       |
| 10  | -             | 未使用           |                       |
| 11  | VDF バージョン     | VDFバージョン      | 26443                 |
| 12  | -             | 未使用           |                       |
| 13  | 最終アップデート日時    | 最終アップデート日時    | 2022/02/06 01:55:18   |
| 14  | ライセンス期限       | ライセンス更新期限     | 2023/01/31            |
| 15  | スキャンステータス     | 0:異常なし        | 0                     |

|    |          | 1~:アラートあり   |                                         |
|----|----------|-------------|-----------------------------------------|
|    |          | ERR:エラー     |                                         |
| 16 | 最終スキャン情報 | スキャン日付、開始時  | 2022/02/03 15:34:54->15:34:55(00:00:01) |
|    |          | 間、終了時間、トータル |                                         |
|    |          | 時間          |                                         |
| 17 | コンフィグ    | コンフィグ名      | default                                 |

③del コマンド

指定したエージェントのデータを削除します。ディアクティベーションを実施する前にエージェントが なくなった場合に DB から削除できます。通常はディアクティベーションを実施してください。

④dump コマンド

指定したエージェントのデータを出力します。CSV 形式で終了します。

⑤list コマンド

全エージェントのデータを CSV 形式で表示します。

⑥db\_dump コマンド

PSMT で利用している DBの内容を出力します。(CSV 形式) DBの名前は以下の通りです。

| DB 名       | 内容                     |
|------------|------------------------|
| client_db  | PSMT で管理しているエージェントのデータ |
| group_db   | グループデータ                |
| config_db  | コンフィグ設定データ             |
| users_db   | PSMT 管理ツールの利用ユーザデータ    |
| session_db | PSMT 管理ツール利用時のセッションデータ |

※db\_dump.pl は client\_db\_admin.pl の db\_dump コマンドと同じ機能となります。

db\_dump.pl DB 名

で DB 内容出力します。